# **ALK00**

### **Application User Manual**

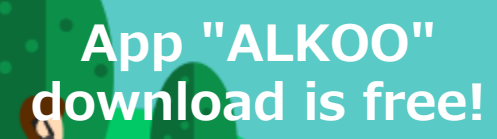

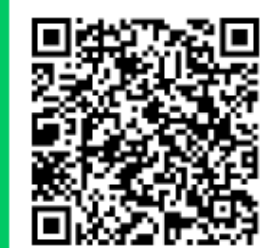

2023

# **1** Default settings of the app (iPhone)

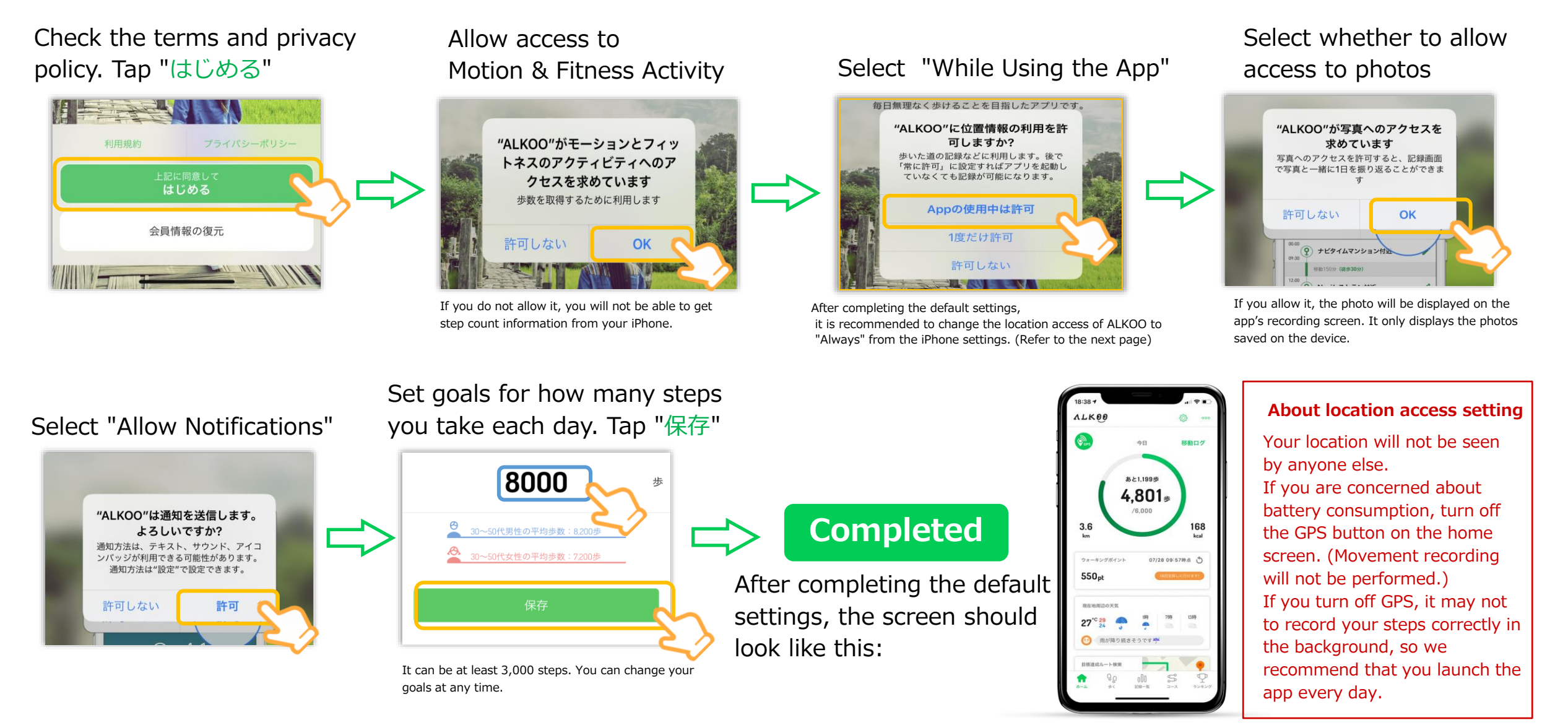

Note: The screen may differ depending on the OS you are using.

## **1** Location access settings (iPhone)

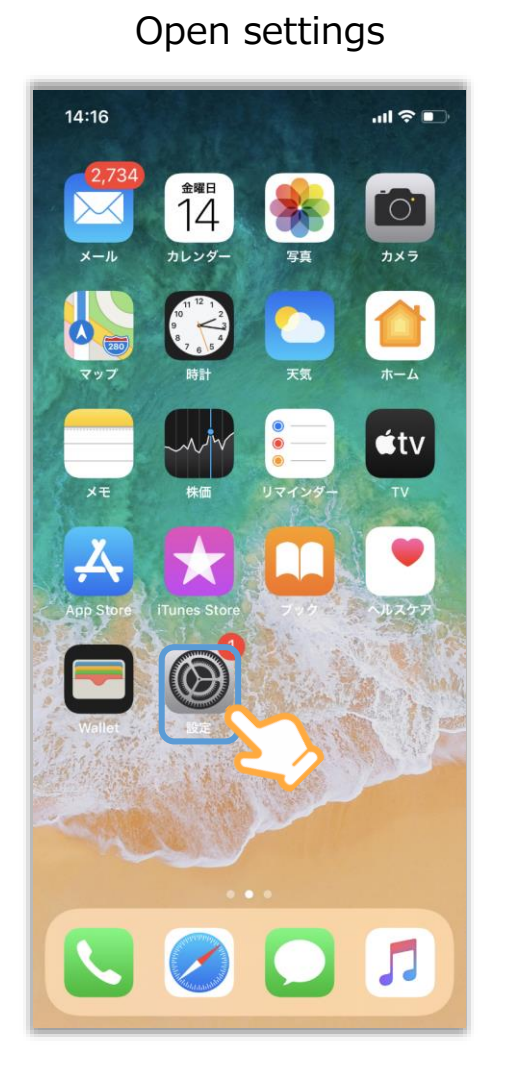

Scroll and select "ALKOO" 14:16 .ıl ? ■ 設定 Podcast Game Center デベロッパ Xd Adobe XD ALKOO ATM店舗検索 **BIWAICHI Cycling Navi** Citymapper DriveHokkaido! Fitbit 0 Google Maps 9 JapanTravel KakaoMap 🔣 Linkx aruku Lottie Files

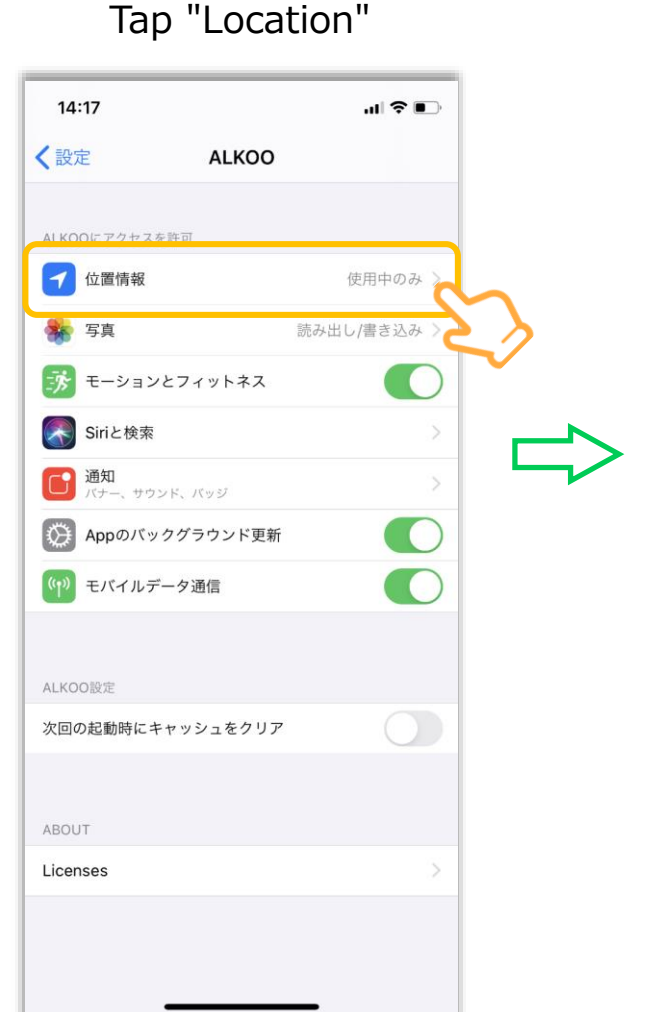

Tap "Always"

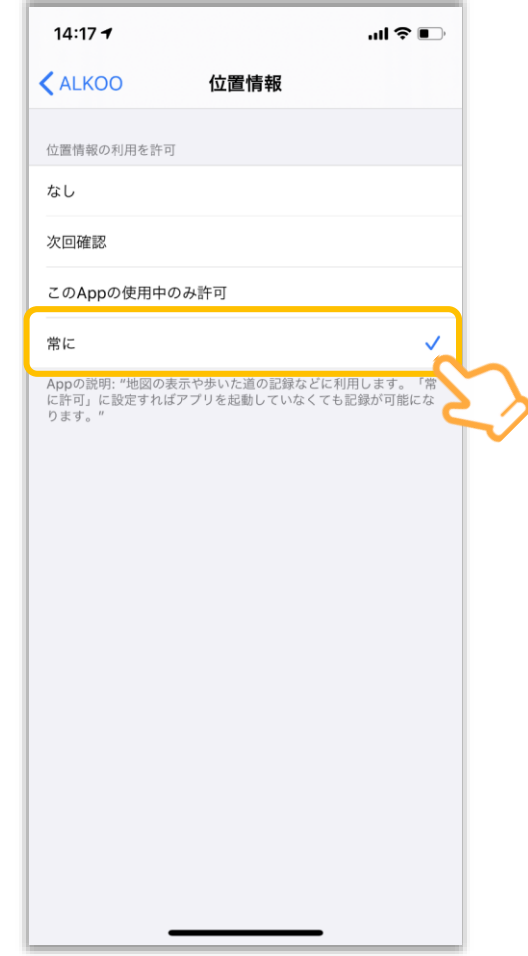

# **1** Default settings of the app (Android)

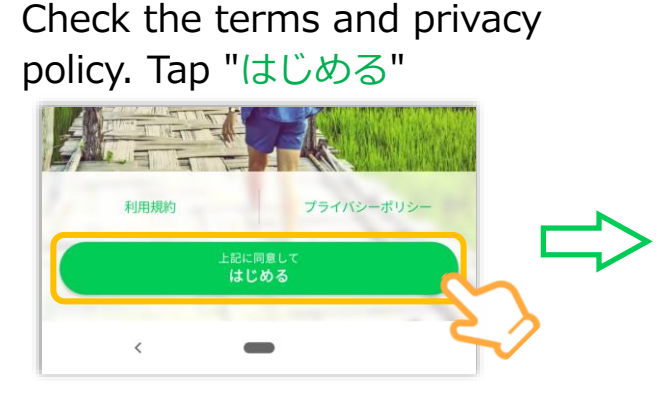

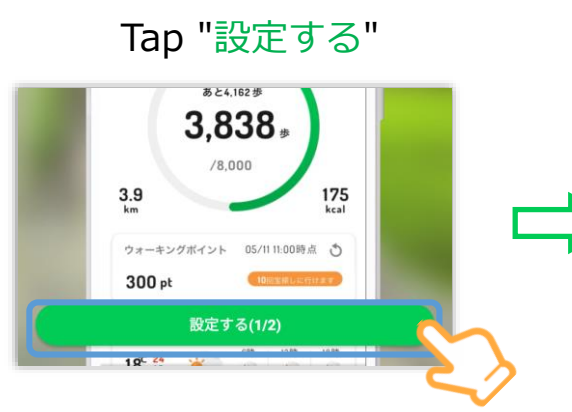

Allow the acquisition of exercise data

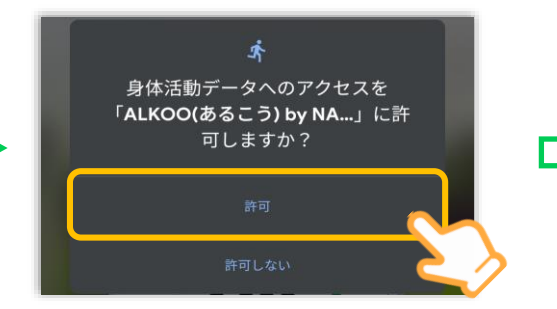

If you do not allow it, you will not be able to get step count information from your iPhone.

#### Set the location access to "While Using the App"

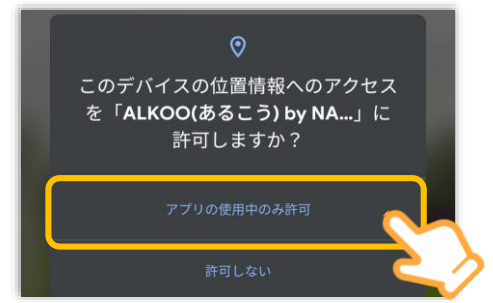

It is used only for determining the movement trajectory and movement. No one will see your location or identify you personally.

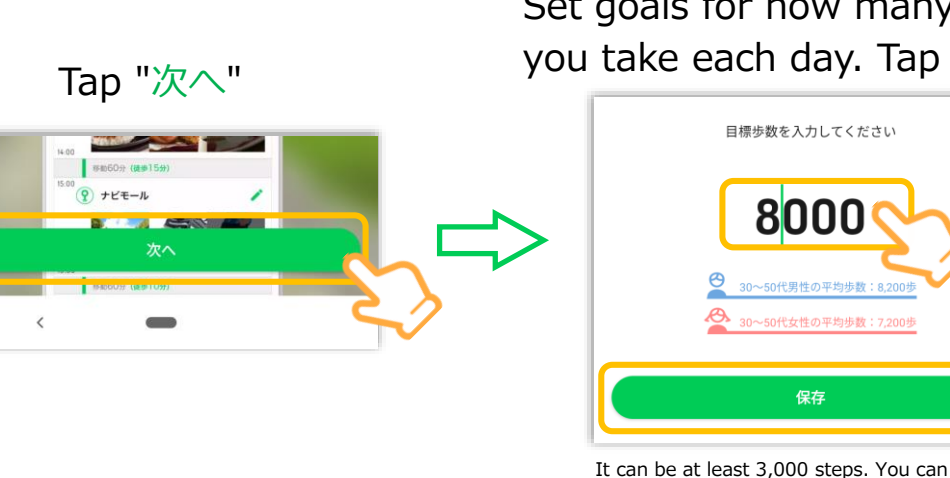

Set goals for how many steps you take each day. Tap "保存"

change your goals at any time.

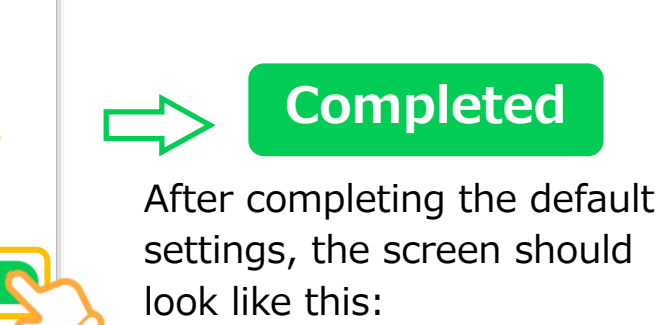

ALKOO :22 移動ロク あと 827歩 2.173 1.6 ウォーキングポイント 07/20 00:4010 1 250pt 原在地所辺の手生 S 9

76

#### About location access setting

Your location will not be seen by anyone else.

If you are concerned about battery consumption, turn off the GPS button on the home screen.

(Movement recording will not be performed.)

Note: The screen may differ depending on the OS you are using.

## **2** Member registration

Member registration is required even if you participated last year.

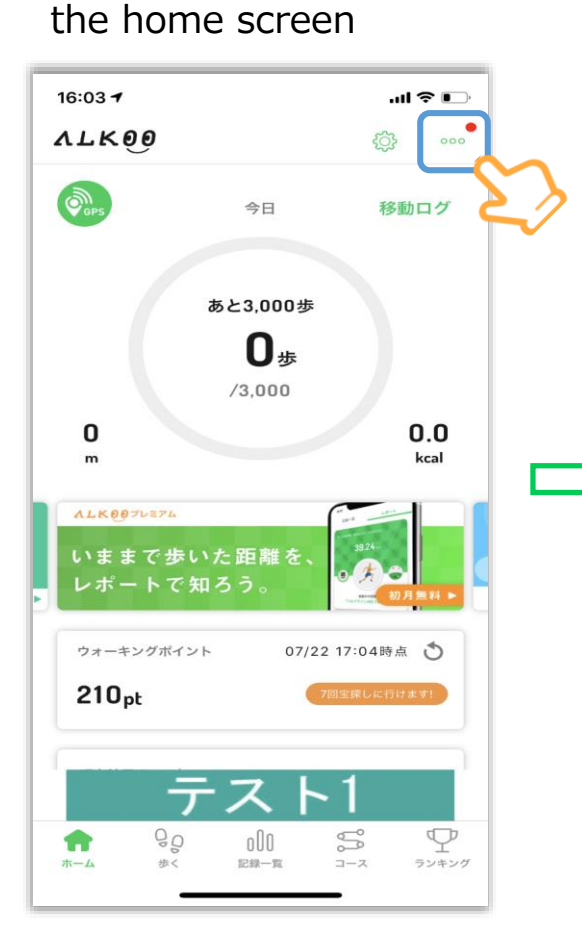

Open the menu from

#### Tap "企業コードを入力"

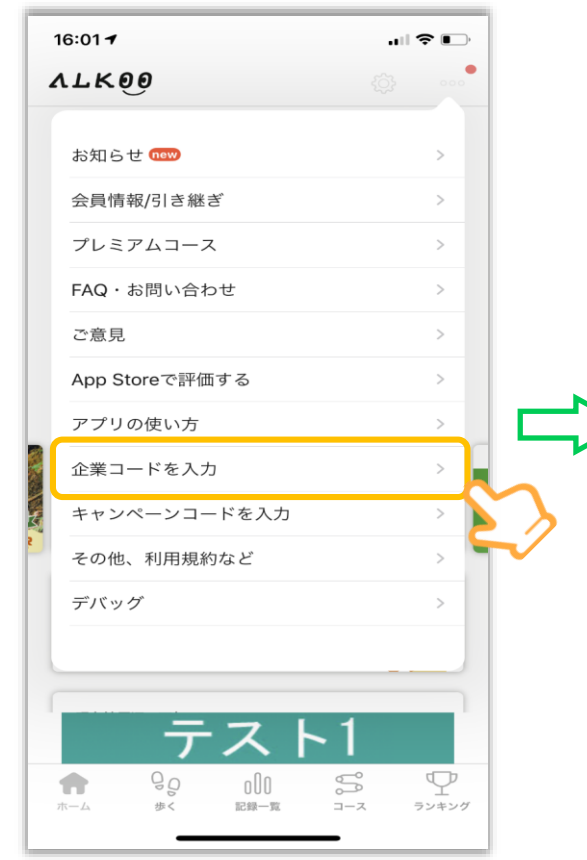

#### Enter "wihs2023" in

the field and tap "決定"

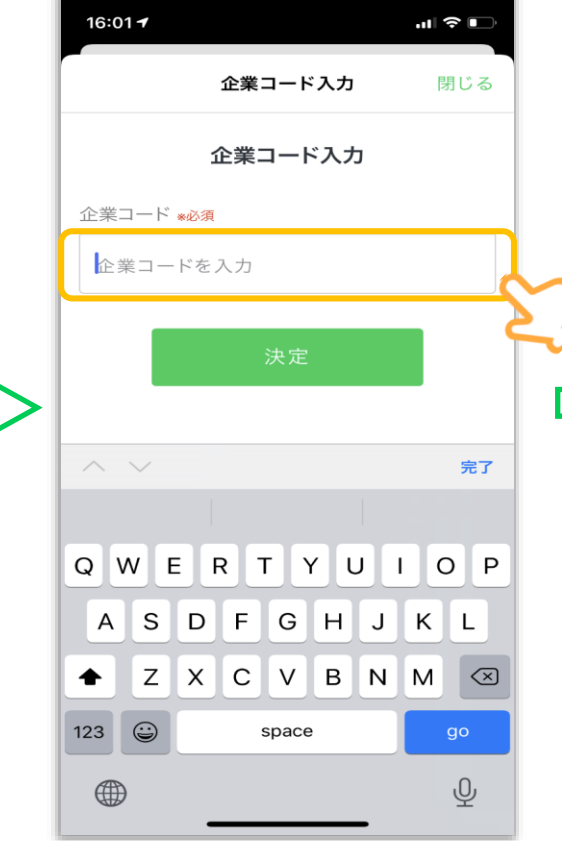

【ニックネーム】Only those who have not yet registered will be displayed. Please see p.8 how to change your nickname. 【氏名】Enter your name \* Use only for management. It will not be displayed on the application. 【種別】Select "WIHS" 【グループ】Select your team name. If you are an individual participating or you have not yet decided on a team, please select "所属なし"

|   | ← 企業コード                                                                                                    |
|---|----------------------------------------------------------------------------------------------------|
|   | メンバー登録                                                                                                    |
|   | ニックネーム *必須(スペースのみは登録できません)                                                                                                    |
|   | ニックネームを入力                                                                                                    |
|   | 氏名 •必须                                                                                                    |
| 2 | 氏名を入力                                                                                                    |
|   | 種別 *必須                                                                                                    |
|   | ~                                                                                                    |
|   | グループ *必須                                                                                                    |
|   | ~                                                                                                    |
|   |                                                                                                    |
|   | 注意事項を確認の上、決定                                                                                                    |
|   | 【注意事項】<br>・株式会社ナビタイムジャパン(以下「当社」といいます。)は、本<br>あいて入力された情報を、「ALKOO(あるこう) by NAVITIME」(以下は<br>アプリ」といいます。)のプライバシーボリシーに従って取り扱います。<br>・当社は、本ページにおいて入力された情報及び対象期間中に本アプリ |

5

## **3View rankings on the campaign page**

#### Tap the ranking tab

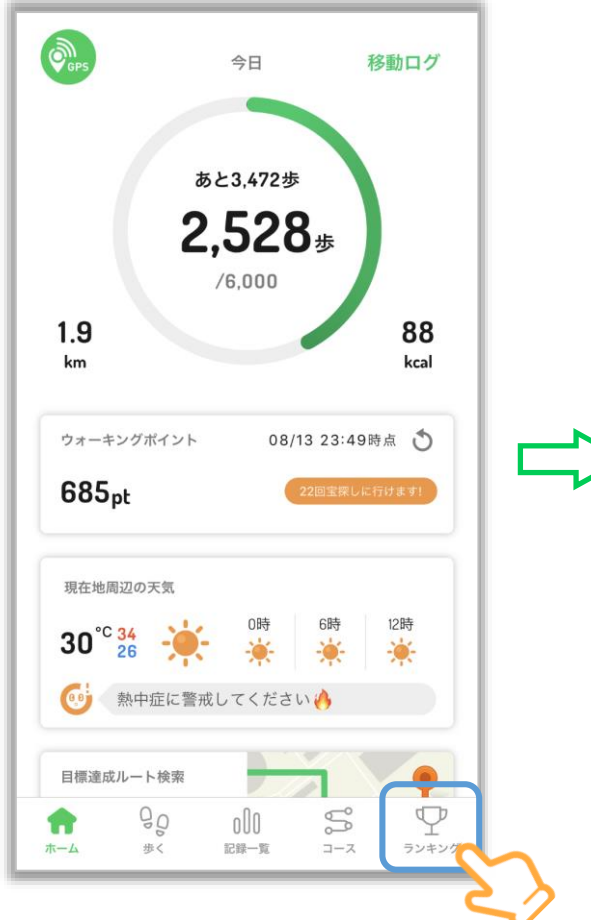

View ranking by category by selecting tabs, such as all users/groups, etc.

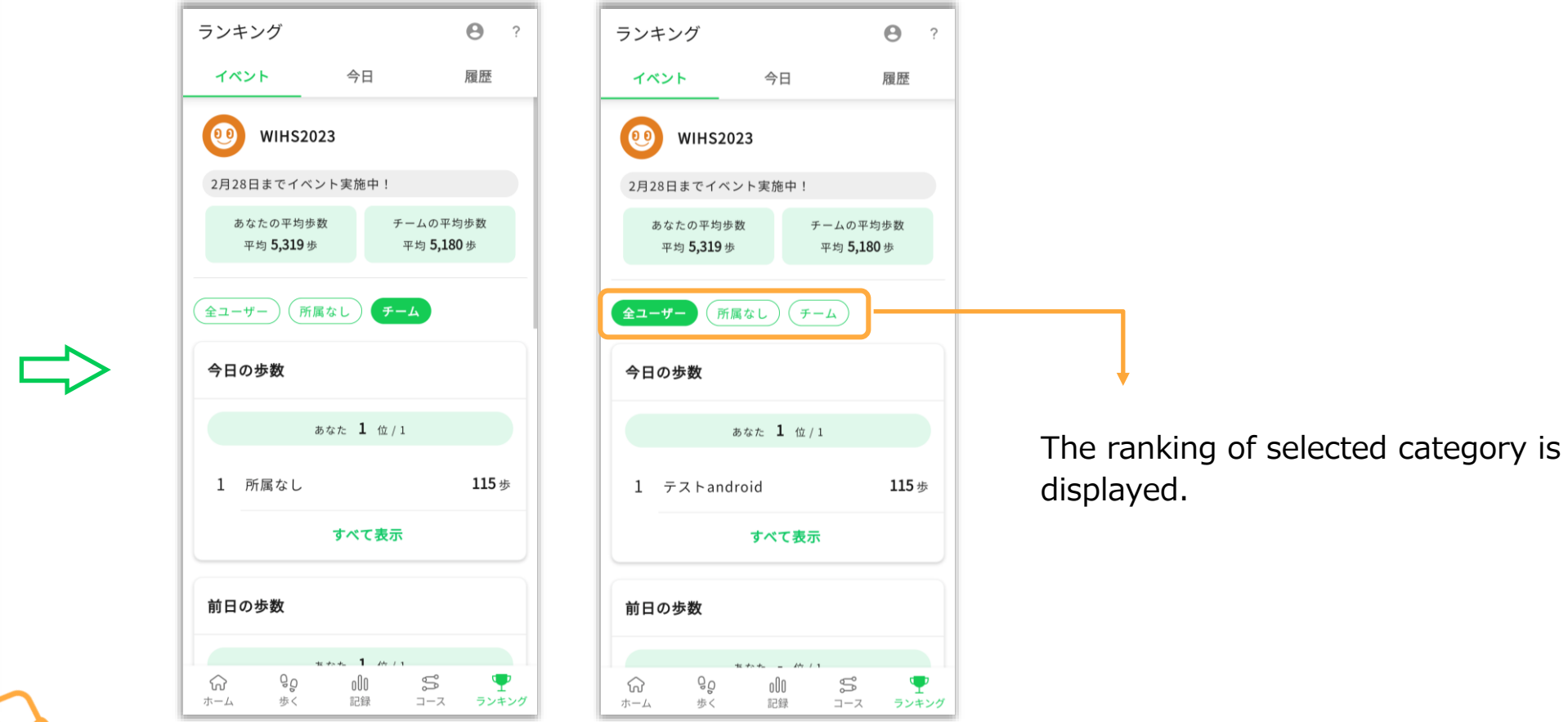

Note: This page is when the app was still under development. The actual app may look different.

#### <Reference> How to calculate the average number of steps for a team

|                                                                                                    | 1日     | 2日     | 3日             |  |
|----------------------------------------------------------------------------------------------------|--------|--------|----------------|--|
| Sector Address Address | 8,000歩 | 9,000歩 |                |  |
| ₿Bさん                                                                                                    | 5,000歩 | 7,000歩 | <b>7,000</b> 歩 |  |
| <b>B</b> Cさん                                                                                                    |        | 9,000歩 | 9,000歩         |  |
| ●の合計歩数<br>(Total steps) 二 チームの平均歩数<br>の数<br>(Total number of days)                                                                                                    |        |        |                |  |

If Alex changes the teams on the 3rd and Curtis joins the team from the 2nd, the colored part is the average number of steps the team takes for 3 days.

## How to change your nickname

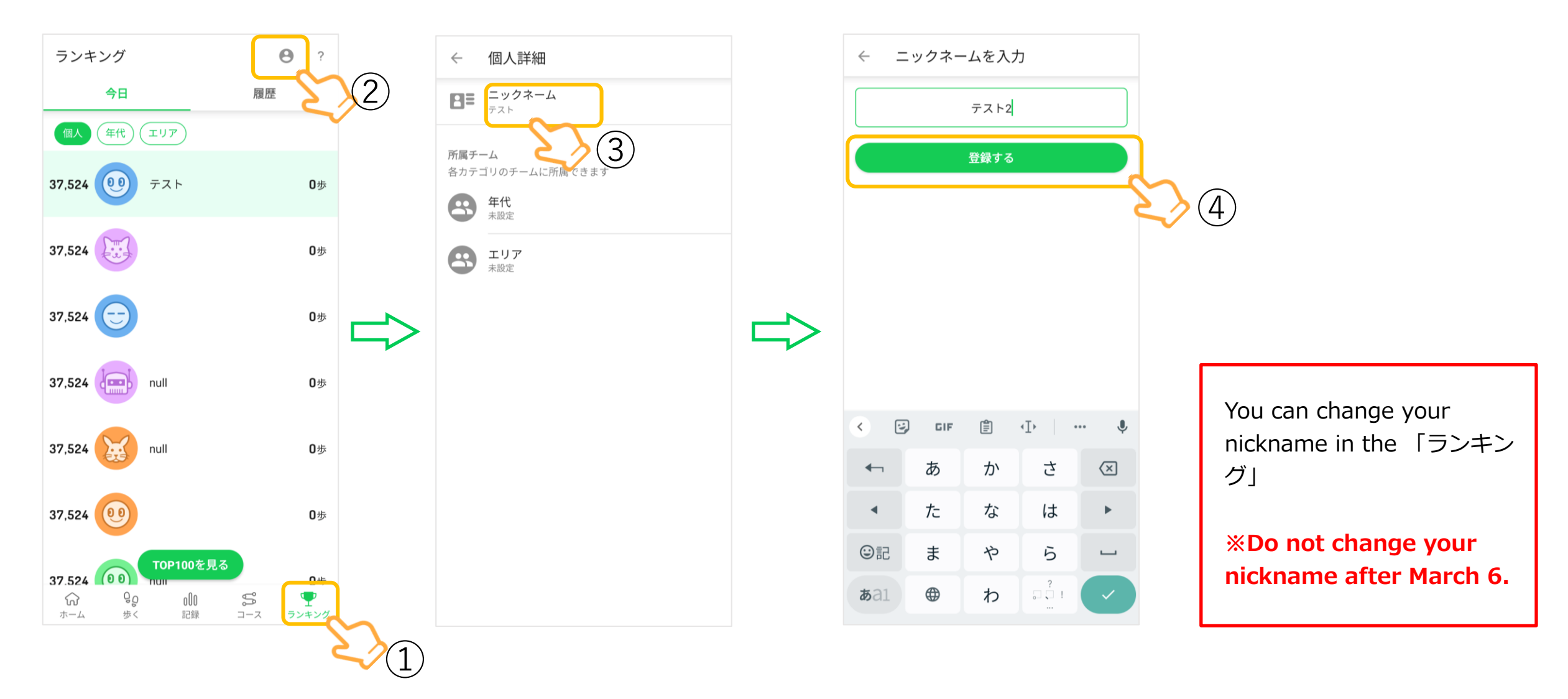